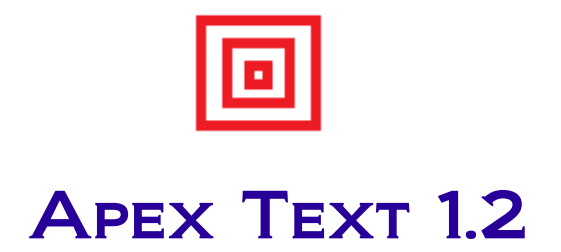

September, 2010

# **Table of Contents**

| 1.Introduction        | 2  |
|-----------------------|----|
| 2.Features            | 3  |
| 3.What's New in v1.2? | 4  |
| 4.User Guide          | 5  |
| 5.Known Bugs          | 17 |
| 6.Support             | 18 |

## **1. Introduction**

**ApexText** is a product of **Apex Editor** platform. The **Apex Editor** project was initiated in 2006 with a motivation - "Provide efficient and lightweight editors with rich functionalities at free of cost". In early 2008 decision was taken to open source the editor platform.

**ApexText** is a general purpose text editor for developers and non-developers. Along with other essential features editor provides multi language support at GUI level. Using configuration file, GUI language can be changed very easily. In version 1.2 of text editor other than English, Hindi (an Indian language) is supported.

Developers can use code template, code completion, document template, programming tools (e.g. source code comment & uncomment, Java class compile & execution etc.), custom tools features of editor to make development process faster.

Switch to ApexText today and experience the difference.

## 2. Features

Following list depicts key features of ApexText:

- a) Infinite undo and redo
- b) Syntax highlighting
- c) Code templates
- d) Code completion
- e) Individual tab for each document and close button in each tab
- f) Document templates
- g) Typed document
- h) Document deletion from editor
- i) Renaming document
- j) Move document to a new location
- k) Viewing documents in web browser
- l) Incremental search
- m) Highlighting search results
- n) Efficient way of navigation between documents
- o) Word wrap
- p) Essential tools for Java programming language
- q) Any number of custom tools can be added
- r) Splitting editor window
- s) Document management
- t) Multi language support at GUI level
- u) Sophisticated user preferences setup

The editor can be installed and used in major platforms - Windows, Linux, Mac etc.

## 3. What's New in v1.2?

The below list contains the key enhancements done in v1.2 of ApexText:

- a) Performance improved in editor startup, file open and search
- b) Recent files list maintenance by editor
- c) Indent, outdent facilities for text blocks
- d) Comment, uncomment facilities for programming
- e) Right margin in editor to limit line size
- f) Multiprocess execution support with console menus: start, stop and clear
- g) Word wrap
- h) Preferences window is re-organized and faster
- i) Bug reporting and feature request facilities right from the editor

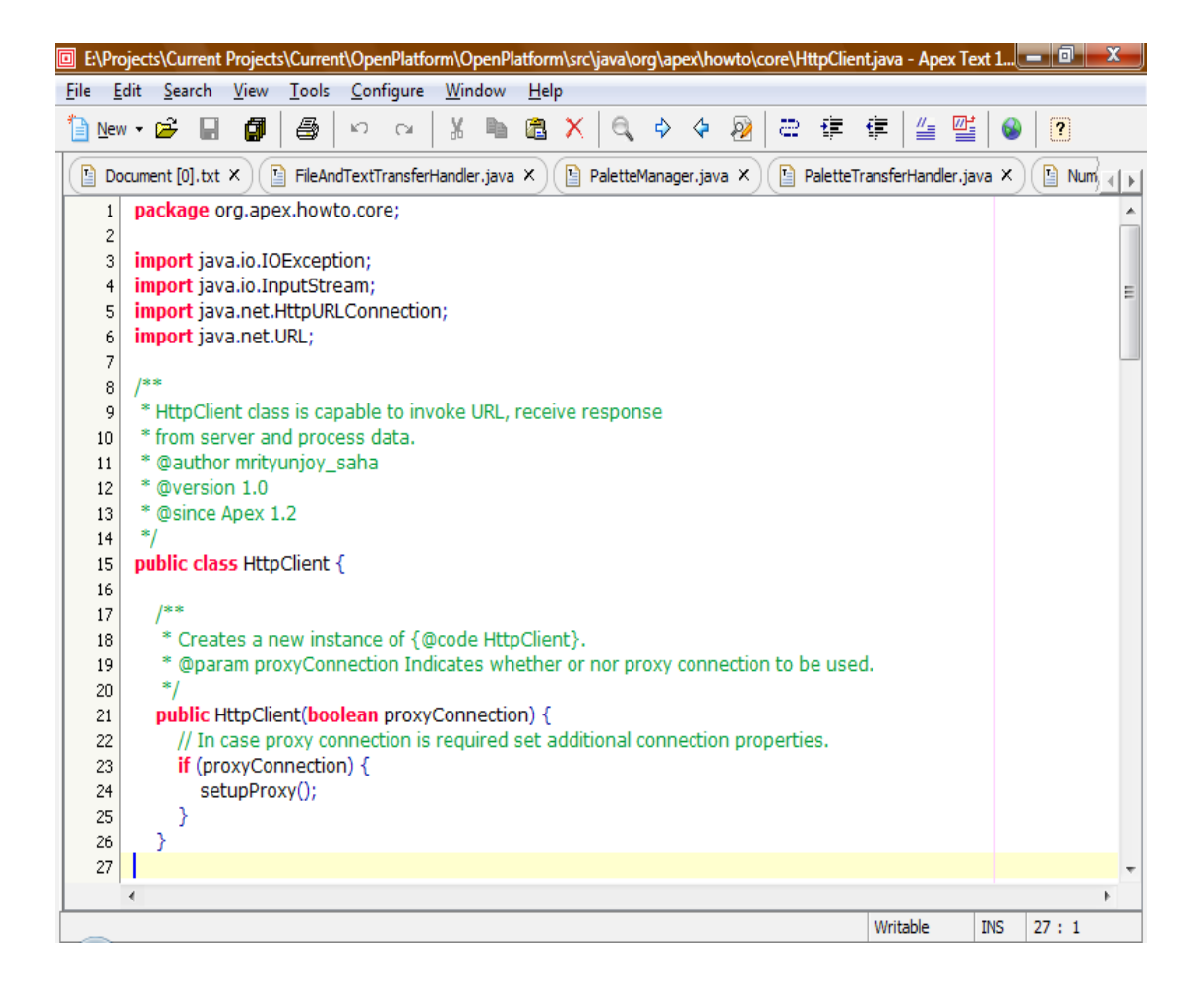

## 4. User Guide

## a) File Operations

In editor new temporary documents can be created in two different ways. The default option is click File >> New menu. For the new temporary document, default extension is 'txt'. However, the default document extension can be changed from Configure >> Preferences >> General >> General Tab. Another way to create a specific type of temporary document (e.g. Java, HTML etc.) is File >> New Type menu.

To open a document from file system or external disk, use File >> Open menu. Also, a file can be dragged from file system and dropped into editor to open it.

To close an already opened document in editor, use File >> Close menu. Also, various sub-menus are available under File menu to close selected file, all files except current file and all opened files.

A document can be deleted from file system permanently using editor's File >> Delete menu. In addition to that a document can be renamed and moved to a desired target location.

## b) Recent Files

Editor maintains a list of recently used documents. Whenever a document is closed from editor, it goes to recent files queue. Maximum ten files can be present in recent files queue by default. However, number of recent files count can be changed to a desired value using Configure >> Preferences >> General menu. Old files are automatically removed from the queue. To open a recent file go to File >> Recent File menu and then choose the desired document to open it in the editor.

## c) Edit

Cut, copy and paste are basic operations in any text editor. The key point here is, editor supports infinite undo and redo operations. Invert case and change case of text facilities are also available.

In addition to standard edit menus, source code comment & uncomment and indent & outdent facilities are available in **ApexText**. To use these functionalities select a block of text in editor and choose the appropriate submenu from Edit root menu. Code comment, uncomment, indent outdent etc. menus are also available in toolbar as shortcuts.

Word wrap feature is now supported. To use word wrap open a file in editor and click Configure >> Word Wrap menu.

## d) Find and Replace

Incremental search and highlight search are key features of **ApexText**. Search when each character is typed in search text box, is called incremental search and while searching highlight all search results in the document is referred as highlight search. Find Next, Find Previous and Replace functionalities are also available.

The background color of highlighted search results can be changed from Configure >> Preferences >> Style >> Highlighting Tab.

| 🗉 E:\Pro              | jects\Current Projects\Current\ApexBase\ApexBase\src\org\apex\base\data\Configuration.java - Apex | Text 1.2     | l       | _ 0      | x |  |
|-----------------------|---------------------------------------------------------------------------------------------------|--------------|---------|----------|---|--|
| <u>F</u> ile <u>E</u> | lit <u>S</u> earch <u>V</u> iew <u>T</u> ools <u>C</u> onfigure <u>W</u> indow <u>H</u> elp       |              |         |          |   |  |
| 🗎 <u>N</u> ev         | - 😂 🖬 🎒 🎒 🗠 🗠 🕌 🛍 🗶 🍳 🔶 🖓 🚍 🚎 🗉                                                                   | ∉   ≝ ≝      | 6       | ?        |   |  |
| letteMan              | ger.java X) 🖺 PaletteTransferHandler.java X) 🖺 NumericTextField.java X) 🖺 HttpClient.java X       | < 📔 Config   | uration | i.java × |   |  |
| 18                    | * along with this program; if not, write to the Fre 🔲 Find                                        |              |         |          | x |  |
| 19                    | * Foundation, Inc., 59 Temple Place - Suite 330,                                                  |              | _       |          |   |  |
| 20                    | Find What: done                                                                                   | -            |         | Find     |   |  |
| 22                    | puckage orgrapex.base.uata,                                                                       |              |         |          | 5 |  |
| 23                    | /** Match Case                                                                                    | 🗸 Wrap Arour | d       | Close    |   |  |
| 24                    | * The interface for application configuration obje                                                | Search Back  | wards   |          |   |  |
| 25                    | * @author Mrityunjoy Saha                                                                         | _            |         |          |   |  |
| 26                    | * @version 1.0                                                                                    | Incrementa   | Search  | 1        |   |  |
| 27                    | * @since Apex 1.0                                                                                 |              | _       | _        |   |  |
| 20                    | public interface Configuration extends Clone able {                                               |              |         |          | E |  |
| 30                    |                                                                                                   |              |         |          |   |  |
| 31                    | /**                                                                                               |              |         |          |   |  |
| 32                    | * Updates this configuration item from a cloned one.                                              |              |         |          |   |  |
| 33                    | * @param <mark>clone</mark> dObject The <mark>clone</mark> d configuration.<br>*/                 |              |         |          |   |  |
| 34                    | ~/                                                                                                |              |         |          |   |  |
| 36                    | vola aparenomicione(object aoneaobject),                                                          |              |         |          |   |  |
| 37                    | /**                                                                                               |              |         |          |   |  |
| 38                    | * Returns the boolean that indicates whether this configuration item is configurab                | le by user.  |         |          |   |  |
| 39                    | * @return <code>true</code> if configurable otherwise <code>false</code> .                        |              |         |          |   |  |
| 40                    | */                                                                                                |              |         |          |   |  |
| 41                    | boolean isConfigurable();                                                                         |              |         |          |   |  |
| 43                    | /**                                                                                               |              |         |          |   |  |
| 44                    | ,<br>* Returns the name of configuration file (without extension) from where                      |              |         |          | - |  |
|                       | (                                                                                                 |              |         |          | • |  |
| Selecte               | 5 character(s)                                                                                    | Writable     | INS     | 29 : 45  |   |  |

To go to a desired line number in the document, use Search >> Go To Line.

## e) Document Navigation

There are two ways to navigate between documents.

The fastest way is to press 'Ctrl + Tab' to navigate between files. A pop up window containing document names appears. The list is sorted by last accessed time. By holding 'Ctrl' button, 'Tab' button can be pressed multiple times to navigate to desired document. Once 'Ctrl' button is released last selected document in pop up window is displayed in the editor and pop up window disappears.

Another way is to use 'Go To File' sub-menu under 'Search' root menu. On click of this menu item a form appears where user can type few initial characters of target document. While typing each character on search box matching documents are displayed immediately in a list. Right from the search box 'Up' and 'Down' navigation keys can be used to navigate to desired document in the list. Here, incremental search (search as user types) and wild card search facilities are provided.

| 🔲 E:\Pro              | ojects\Current Projects\Current\ApexBase\ApexBase\src\org\apex\k                                                         | ase\common\1    | Task.java - Apex Tex | t 1.2        |     | _ 0      | X    |
|-----------------------|----------------------------------------------------------------------------------------------------|-----------------|----------------------|--------------|-----|----------|------|
| <u>F</u> ile <u>E</u> | dit <u>S</u> earch <u>V</u> iew <u>T</u> ools <u>C</u> onfigure <u>W</u> indow <u>H</u> elp                              |                 |                      |              |     |          |      |
| 1 Nev                 | - 🛱 🖩 🗿 🗁 🗠 🛛 X 🖿 🖀 🗙 -                                                                                                  | €, \$ \$        | 🤌 😄 💷                | 🗊 📔 🎬        | 6   | ?        |      |
| X                     | PaletteTransferHandler.java ×                                                                                            | HttpClient.java | × Configurat         | ion.java 🗙 [ | Tas | k.java × | )ৰান |
| 1                     | /*                                                                                                    |                 |                      |              |     |          | *    |
| 2                     | * Task.java                                                                                                    |                 |                      |              |     |          |      |
| 3                     | * Created on 23 June, 2007, 1:43 AM                                                                                      |                 |                      |              |     |          |      |
| 4                     | *                                                                                                    |                 |                      |              |     |          |      |
| 5                     | * Copyright (C) 2008 Mrityunjoy Saha                                                                                     |                 |                      |              |     |          |      |
| 6                     | *                                                                                                    |                 |                      |              |     |          |      |
| 7                     | * This program is free software; you can redistribute it                                                                 | and/or          |                      |              |     |          |      |
| 8                     | * modify it under the terms of the GNU General Public L                                                                  | icense          |                      |              |     |          | Ξ    |
| 9                     | <ul> <li>as published by the Free Software Foundation; either<br/>* of the Liepense on any leterogeneity     </li> </ul> | r version 2     |                      |              |     |          |      |
| 10                    | * of the License, of any later version.                                                                                  |                 |                      |              |     |          |      |
| 11                    | * This program is distributed in the hope that it will be                                                                | usoful          |                      |              |     |          |      |
| 12                    | * but WITHOUT ANY WARRANTY: with                                                                                         | userui,         | of                   |              |     |          |      |
| 14                    | * MERCHANTABILITY or FITNESS FOR Task java                                                                               |                 | the                  |              |     |          |      |
| 15                    | * GNU General Public License for mor                                                                                     | 3               | ene                  |              |     |          |      |
| 16                    | * Configuration.java                                                                                                    |                 |                      |              |     |          |      |
| 17                    | * You should have received a copy o FileAndTextTransfer                                                                  | landler.java *  | e                    |              |     |          |      |
| 18                    | * along with this program; if not, wri HttpClient.java                                                                   |                 |                      |              |     |          |      |
| 19                    | * Foundation, Inc., 59 Temple Place PaletteTransferHand                                                                  | er.java .       | -1307, USA.          |              |     |          |      |
| 20                    | */ PaletteManager.java                                                                                                   |                 |                      |              |     |          |      |
| 21                    | package org.apex.base.common; Document [0].txt                                                                           |                 |                      |              |     |          |      |
| 22                    |                                                                                                    |                 |                      |              |     |          |      |
| 23                    | import org.apex.base.data.InputPara                                                                                      |                 |                      |              |     |          |      |
| 24                    | import org.apex.base.data.OutputPa                                                                                       |                 |                      |              |     |          |      |
| 25                    | 100                                                                                                    |                 |                      |              |     |          |      |
| 26                    | /**                                                                                                    |                 |                      |              |     |          |      |
| 27                    | An interface for unit of work.                                                                                           |                 |                      |              |     |          |      |
|                       | 4                                                                                                    | -               |                      |              |     |          | ,    |
|                       |                                                                                                    |                 |                      | Writable     | INS | 2:14     |      |

| 🖸 Go To 🛛                         | File                                                             |
|-----------------------------------|------------------------------------------------------------------|
| Name (cas                         | e insensitive and allows wildcards "*", "?") :                   |
| Found:                            |                                                                  |
| Configura<br>Cat.java<br>ComplexE | tion.java *<br>xample.html                                       |
| Location:                         | rent\ApexBase\ApexBase\src\org\apex\base\data\Configuration.java |

## f) Manage Documents

Documents in the editor can be managed from Window >> Manage Documents. On this screen a list of opened documents are displayed and two options are provided – switch to a particular document and close one or multiple documents.

| HttpClient.java                               |          |        |      |  |
|-----------------------------------------------|----------|--------|------|--|
| NumericTextField.j                            | iva      |        |      |  |
| Falette fransfer Hal<br>File And Text Transfe | rHandler | iava * | <br> |  |
| PaletteManager.ja                             | /a       | .java  |      |  |
| Document [0].txt                              |          |        |      |  |
|                                               |          |        |      |  |
|                                               |          |        |      |  |
|                                               |          |        |      |  |
|                                               |          |        |      |  |
|                                               |          |        |      |  |
|                                               |          |        |      |  |

## g) Tools

Few useful tools for Java developers are provided with editor. However, any number of custom tools can be added from Configure >> Preferences >> Tools >> Custom Tab. A custom tool can be a command line tool or GUI based tool.

Visibility of editor provided tools can be controlled from Configure >> Preferences >> Tools >> Provided Tab. This is very useful in case some of the editor provided tools are not related to your work.

For both editor provided and custom tools runtime options and parameters can be set from Configure >> Preferences >> Tools >> Provided or Custom Tab.

Multiple tools can be executed at the same time. Different consoles are opened automatically for different processes in output window. The console window can be maximized or minimized by double clicking the window title bar. In every console, there menus are available:

| SL No. | Option        | Description                      |
|--------|---------------|----------------------------------|
| 1      | Run or Re-Run | To run the last process or tool. |

| 2 | Stop  | To stop a running process or tool. |
|---|-------|------------------------------------|
| 3 | Clear | To clear the console window.       |

Alternatively, to run an executable file, open the file in editor and click Tools >> Run menu.

To stop one or more running processes, use Tools >> Stop Run menu. The dialog window shows a list of running processes. Choose one or more processes from the list and click the Stop button.

| E:\Projects\Current Projects\Current\OpenPlatform\OpenPlatform\src\java\org\apex\howto\swing\Numeric      | TextField.java                                                                               | Ap 💻 🗊 🛛 🗙        |  |  |  |  |
|----------------------------------------------------------------------------------------------------|----------------------------------------------------------------------------------------------|-------------------|--|--|--|--|
| <u>File E</u> dit <u>S</u> earch <u>V</u> iew <u>T</u> ools <u>C</u> onfigure <u>W</u> indow <u>H</u> elp |                                                                                              |                   |  |  |  |  |
| 1 New - 😂 🔲 🗿 😂 🗠 🖂 🕺 🛍 🗶 🔍 🔍 🔶 🥺 🚐 🚎                                                                     | 🗭 🛛 🖉                                                                                        | 0                 |  |  |  |  |
| aletteManager.java ×) 🗈 PaletteTransferHandler.java ×) 🗈 NumericTextField.java ×) 🗈 HttpClient.java       | a X 🚹 Con                                                                                    | figuration.java × |  |  |  |  |
| 1 package org.apex.howto.swing;                                                                           |                                                                                              |                   |  |  |  |  |
| 2                                                                                                    |                                                                                              |                   |  |  |  |  |
| 3 import javax.swing.JFrame;                                                                              |                                                                                              | =                 |  |  |  |  |
| 4 import javax.swing.JLabel;                                                                              |                                                                                              |                   |  |  |  |  |
| 5 import javax.swing.JPanel;                                                                              |                                                                                              |                   |  |  |  |  |
| 6 import javax.swing.JlextField;                                                                          |                                                                                              |                   |  |  |  |  |
| 7 import javax.swing.swingutilities;                                                                      |                                                                                              |                   |  |  |  |  |
| 8 import javax.swing.text.AbstractDocument;                                                               |                                                                                              |                   |  |  |  |  |
| 10 import javax.swing.text.Actibuteset,                                                                   |                                                                                              |                   |  |  |  |  |
| 11 import javax.swing.text.badeocationException,                                                          |                                                                                              |                   |  |  |  |  |
| 12 import javax.swing.text.DocumentFilter.FilterBynass:                                                   |                                                                                              |                   |  |  |  |  |
| 13                                                                                                    |                                                                                              |                   |  |  |  |  |
| 14 /**                                                                                                    |                                                                                              |                   |  |  |  |  |
| 15 * NumericTextField allows only numbers in the text field and not even decimal                          |                                                                                              |                   |  |  |  |  |
| 16 * points. Also, it restricts the length of input.                                                      |                                                                                              |                   |  |  |  |  |
| 17 * @author mrityunjoy_saha                                                                              |                                                                                              |                   |  |  |  |  |
| 18 * @version 1.0                                                                                         |                                                                                              |                   |  |  |  |  |
| 19 * @since Apex 1.2                                                                                      |                                                                                              |                   |  |  |  |  |
| 20 */                                                                                                    |                                                                                              |                   |  |  |  |  |
| 21 public class NumericlextField {                                                                        |                                                                                              | · ·               |  |  |  |  |
|                                                                                                    |                                                                                              | r                 |  |  |  |  |
| Output - Java Tools >> Compile - [javac, org/apex/howto/swing/NumericTextField.java]                      | Output - Java Tools >> Compile - [javac, org/apex/howto/swing/NumericTextField.java]       × |                   |  |  |  |  |
| Java Tools >> Compile' tool executing                                                                     |                                                                                              |                   |  |  |  |  |
| Java Tools >> Compile' tool execution finished.                                                           |                                                                                              |                   |  |  |  |  |
|                                                                                                    |                                                                                              |                   |  |  |  |  |
| 🖉 📮 Console 1 X                                                                                           |                                                                                              |                   |  |  |  |  |
|                                                                                                    | Writable                                                                                     | INS 14:4          |  |  |  |  |
|                                                                                                    |                                                                                              |                   |  |  |  |  |

#### h) Split Window

Editor window can be split horizontally or vertically. The split status is maintained at document level and not for the editor. Split window is very useful when a large document is being edited and a section of same document needs to be referred.

| 🗉 E:\Pr | oject          | s\Current               | Projects  | s\Curren  | it\Apex            | Base\A  | pexBase\   | src\org\a  | pex\ | base\dn  | d\FileAr | ndText  | Transfe | erHan   | dler.jav | a - Ape  | x Text    | _ 0       | x      |
|---------|----------------|-------------------------|-----------|-----------|--------------------|---------|------------|------------|------|----------|----------|---------|---------|---------|----------|----------|-----------|-----------|--------|
| File E  | dit            | Search                  | View      | Tools     | Confi              | igure   | Window     | Help       |      |          |          |         |         |         |          |          |           |           |        |
| 🗎 Nev   | N <del>-</del> | 🖻 🔒                     | Ø         | 8         | ĸ                  | 0       | X 🗅        | <b>a</b> ) | K    | €, ¢     | > 🌾      | 2       | _ ≕     | ŧ.      | €∎       | ≝ 8      | 2   🚳     | ?         |        |
| Do      | ocume          | ent [0].txt             | x         | FileAr    | ndText1            | Fransfe | erHandler  | .java ×    | )(   | Palettel | Manager  | .java   | x)[     | Pale    | etteTran | sferHan  | dler.java | ×         | ৰম     |
| 1       | /*             |                         |           |           |                    |         |            |            | *    | 1        | /*       |         |         |         |          |          |           |           | *      |
| 2       | *              | FileAnd                 | TextTra   | nsferH    | andler             | r.java  |            |            |      | 2        | * Fil    | eAnd    | TextTr  | ransfe  | erHand   | dler.ja  | va        |           |        |
| 3       |                | Created                 | 1 on 3 ]  | uly, 20   | 07, 11             | L:20 P  | M          |            | н    | 3        | * Cr     | eated   | d on 3  | July,   | 2007,    | , 11:20  | ) PM      |           | Ξ      |
| 4       |                | Convein                 | ht (c) '  |           | nite a sec         |         |            |            |      | 4        | * ~~     |         | ht (C)  | 200     | D Meite  |          | Caba      |           |        |
| 2       | *              | Сорунд                  | nu (C) i  | 2008 14   | ntyun              | JUY 58  | ina        |            |      | 5        | *        | pyrig   | int (C) | 2000    | 5 MILLY  | unjoy    | Salia     |           |        |
|         | *              | This pro                | aram i    | s free s  | oftwa              | re: vo  | u can re   | distribu   |      | 7        | * тh     | is nro  | oram    | is fre  | e soft   | ware     | VOLLCA    | n redisti | ribu   |
| 8       | *              | modify i                | t unde    | the te    | erms o             | f the ( | GNU Ger    | neral Pu   |      | 8        | * m      | odify i | it und  | er the  | e term   | s of th  | e GNU     | General   | Put    |
| 9       | *              | as publi                | ished b   | v the F   | ree So             | oftwar  | re Found   | lation: e  |      | 9        | * as     | publ    | ished   | by th   | e Free   | e Softv  | vare Fo   | undatio   | n: e   |
| 10      | *              | of the L                | icense,   | or any    | / later            | versio  | on.        |            |      | 10       | * of     | the L   | icens   | e, or a | any la   | ter ver  | rsion.    |           |        |
| 11      | *              |                         |           |           |                    |         |            |            |      | 11       | *        |         |         |         |          |          |           |           |        |
| 12      | *              | This pro                | gram i    | s distril | buted              | in the  | hope the   | nat it wi  |      | 12       | * Th     | is pro  | ogram   | is dis  | stribut  | ed in t  | he hop    | e that it | wil    |
| 13      | *              | but WIT                 | HOUT      | ANY WA    | ARRAN              | TY; wi  | ithout e   | en the     | i    | 13       | * bu     | it WI1  | TUOH    | r any   | WARR     | ANTY;    | withou    | it even t | hei    |
| 14      | *              | MERCH/                  | ANTABI    | LITY or   | FITNE              | SS FO   | R A PAR    | TICULA     | R    | 14       | * ME     | RCH/    | ANTAB   | ILITY   | or FIT   | INESS    | FOR A I   | PARTICU   | ILAF   |
| 15      | *              | GNU Ge                  | neral P   | ublic Li  | icense             | for m   | ore deta   | ails.      |      | 15       | * GN     | IU Ge   | neral   | Publi   | c Licer  | nse for  | more      | details.  |        |
| 16      |                |                         |           |           |                    |         |            |            |      | 16       | *        |         |         |         |          |          |           |           | _      |
| 17      |                | You sho                 | uld ha    | ve rece   | elved a            | сору    | of the (   | inu Ger    | P    | 17       | * YO     | u sho   | build h | ave r   | eceive   | d a co   | py of th  | ne GNU (  | sen    |
| 18      |                | along w                 | tion this | progra    | am; ir i<br>Tomolo |         | /rite to t | ne Free    |      | 18       | * ai     | ong w   | tion 1  | is pro  | ogram;   | ; IF NOU | , write   | to the F  | ree Do |
| 20      | *              | Founda<br>/             | uon, m    | C., 59    | remple             | e Piaco | e - Suite  | 330, во    | , I  | 20       | */       | unua    | uon, i  | inc., : | og ren   | ipie Pi  | ace - Si  | uite 330  | , вс   |
| 20      | na             | ckane o                 | na ane    | y hase    | dnd                |         |            |            |      | 20       | nack     | ane (   | ora an  | ex ha   | ase dr   | d        |           |           |        |
| 22      | pu             | ichuge (                | ng.ape    |           | annag              |         |            |            |      | 22       | puck     | uge (   | ng.ap   | CA.DC   | ab c. an | iu,      |           |           |        |
| 23      | im             | port or                 | J.apex.   | base.o    | onstar             | nt.Mer  | nuConst    | ants:      |      | 23       | impo     | rt or   | a.ape   | x.bas   | e.cons   | stant.M  | 1enuCo    | nstants   | :      |
| 24      | im             | port or                 | j.apex.   | base.c    | ore.Me             | enuMa   | anager;    |            |      | 24       | impo     | rt or   | g.ape   | x.bas   | e.core   | .Menu    | Manag     | er;       |        |
| 25      | im             | port or                 | j.apex.   | base.lo   | ogging             | .Logg   | er;        |            |      | 25       | impo     | rt or   | g.ape   | x.bas   | e.logg   | ing.Lo   | gger;     |           |        |
| 26      | im             | port or                 | j.apex.   | base.n    | nenu.C             | penF    | ileMenu    |            |      | 26       | impo     | rt or   | g.ape   | x.bas   | e.men    | u.Ope    | nFileMe   | enu;      |        |
| 27      | im             | i <mark>port</mark> jav | a.awt.    | datatra   | ansfer.            | .Clipb  | oard;      |            | Ŧ    | 27       | impo     | rt jav  | /a.aw   | t.data  | atrans   | fer.Clip | oboard    | ;         | -      |
|         | •              |                         |           |           |                    |         |            | Þ          |      |          | •        |         |         |         |          |          |           |           | - F    |
|         |                |                         |           |           |                    |         |            |            |      |          |          |         |         |         | Writa    | able     | INS       | 21:28     |        |

## i) Code Templates and Code Completion

Code templates are used to replace an abbreviation by a template. For example "apx" can be used as abbreviation for text "Welcome to world of Apex Editor platform". Any number of code templates can be added from Configure >> Preferences >> General >> Code Template Tab. The key to expand code template is 'Ctrl + Enter'.

Code completion is a feature available in modern IDEs to assist developers by providing code hints. In **ApexText**, code completion feature is enabled for Java documents only. After opening a Java document in editor press 'Ctrl + Space' key to see available code hints. Once code completion pop up is opened use 'Up' and 'Down' arrow keys to navigate through the list and press 'Enter' key to choose a hint.

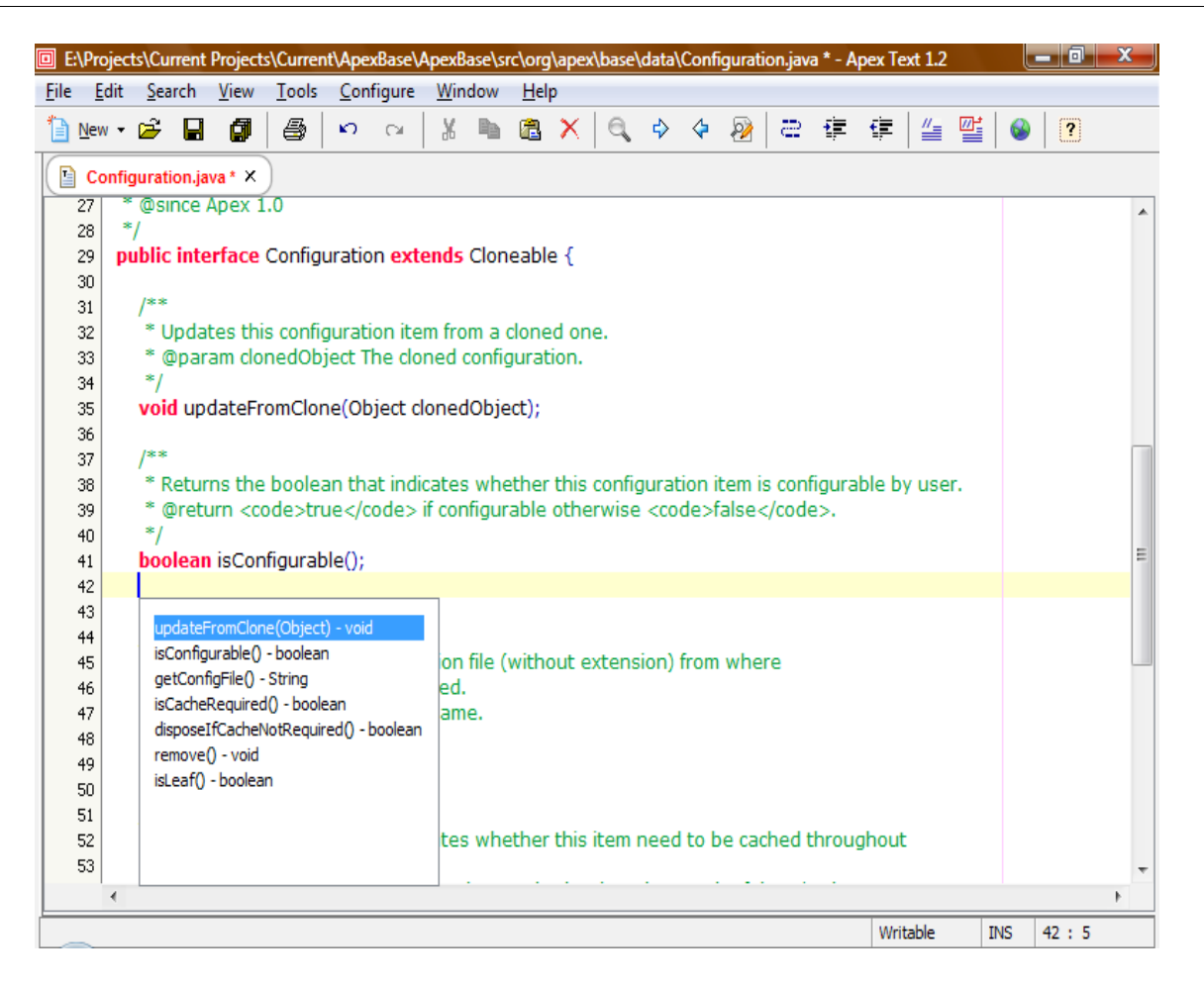

## j) Document Templates

For a document type, template can be set from Configure >> Preferences >> Document Template. Whenever a new document is created in editor, for the corresponding document type if a template exists, document is created in editor with template text.

#### k) Syntax Highlighting

By default syntax highlighting is enabled and default styles are set for different document types. Styles can be changed from Configure >> Preferences >> Style >> Syntax Style Tab.

#### I) Preferences

Preferences menu is available under Configure root menu. Using this interface many features of editor can be customized to suit user's choice. Also, editing experience can be improved by using custom tools, key map, code templates and document templates features. Any number of templates can be created and saved.

Options available in user preferences at a glance:

| SL No. | Menu                               | Description                                                                                                    |
|--------|------------------------------------|----------------------------------------------------------------------------------------------------|
| 1      | General >> General                 | Global settings, cursor, formatting and right margin configuration                                                                                                    |
| 2      | General >> Document<br>Types       | File extensions management and document types maintenance                                                                                                    |
| 3      | Style >> Syntax Style              | Syntax style maintenance for different tokens in different programming languages                                                                                                    |
| 4      | Style >> Font                      | Global font settings for all documents                                                                                                    |
| 5      | Style >> Highlighting              | Highlight style settings for various categories such as search results, line numbers, selected tab etc.                                                                                                    |
| 6      | Templates >> Document<br>Templates | Document templates can be edited and added using this<br>menu. When a new document is created template of the<br>selected document type is used.                                                                                                    |
| 7      | Templates >> Code<br>Templates     | Code templates can be added and edited using this<br>menu. For example, 'hello' abbreviation can be added for<br>template 'Hello World!!!'. After typing 'hello' in editor,<br>the code can be expanded to display code template<br>'Hello World' by pressing 'Ctrl + Enter'. |
| 8      | Keymap >> Keymap                   | Shortcut keys can be assigned and deassigned to editor menus.                                                                                                    |
| 9      | Tools >> Provided                  | Options for editor default tools can be managed using this menu.                                                                                                    |
| 10     | Tools >> Custom                    | Custom tools can be maintained using this menu. Any executable, third party application, command can be added as custom tool.                                                                                                    |

| Preferences                                                                            | ×                                                                                                    |  |  |  |  |  |
|----------------------------------------------------------------------------------------|----------------------------------------------------------------------------------------------------|--|--|--|--|--|
| 🍟 General 🛛 T <sub>🖬</sub> Style                                                       | 📃 Templates 📟 Keymap 🏟 Tools                                                                                                  |  |  |  |  |  |
| Syntax Style Font                                                                      | Highlighting                                                                                                    |  |  |  |  |  |
| Document Types:                                                                        | Category:                                                                                                    |  |  |  |  |  |
| Java<br>JSP<br>JavaScript<br>SQL<br>XML<br>Properties<br>Perl<br>C<br>HTML             | body<br>reference<br>text<br>reservedWord<br>identifier<br>literal<br>separator<br>operator<br>comment<br>whitespace<br>error |  |  |  |  |  |
| Edit Style<br>Font Style: Italic<br>Color: [r=150,g=200,b=255]<br>Preview: Sample Text |                                                                                                    |  |  |  |  |  |
| Restore Default                                                                        | Apply Cancel                                                                                                    |  |  |  |  |  |

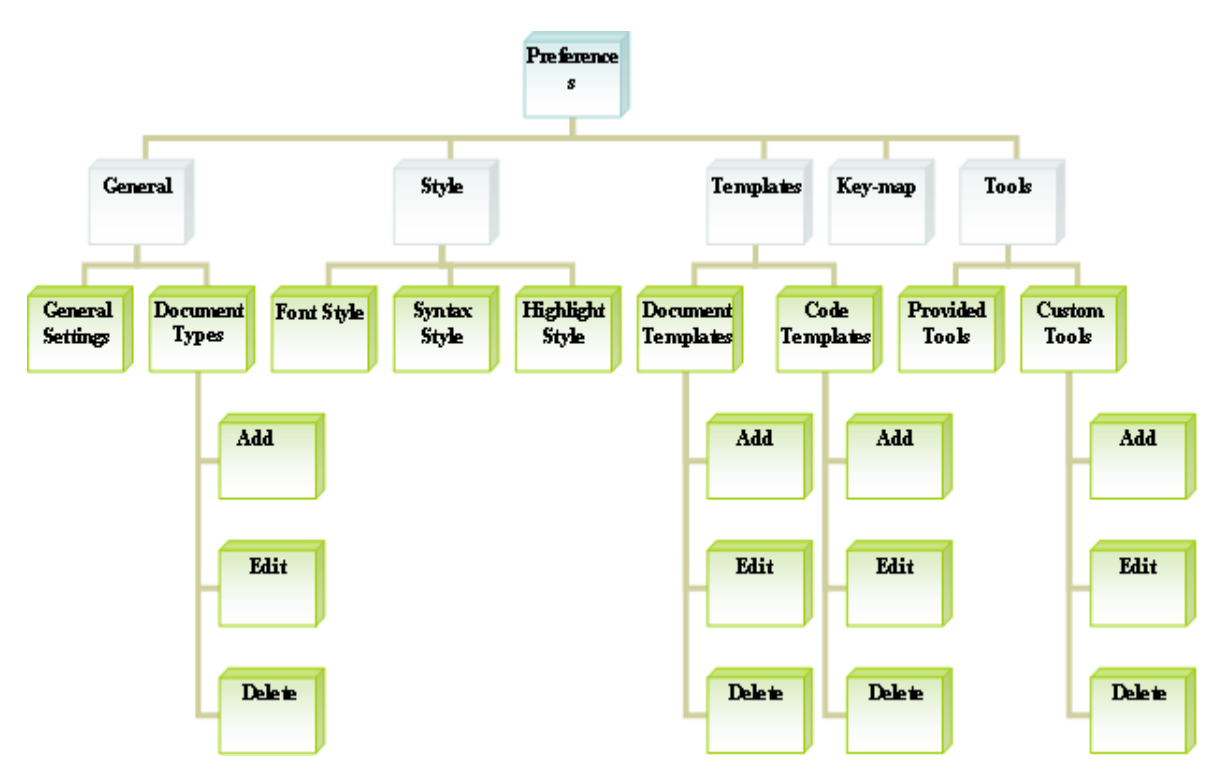

Following diagram shows a quick view of what all things can be controlled from preferences interface:

## m) GUI Language Change

GUI language can be changed by modifying following key in {INSTALLATION\_DIRECTORY}/config.xml:

| SL No. | Key       | Value            | Description              |  |  |  |
|--------|-----------|------------------|--------------------------|--|--|--|
| 1      | apex.lang | en or<br>english | GUI in English language. |  |  |  |
|        |           | hi or hindi      | GUI in Hindi language.   |  |  |  |

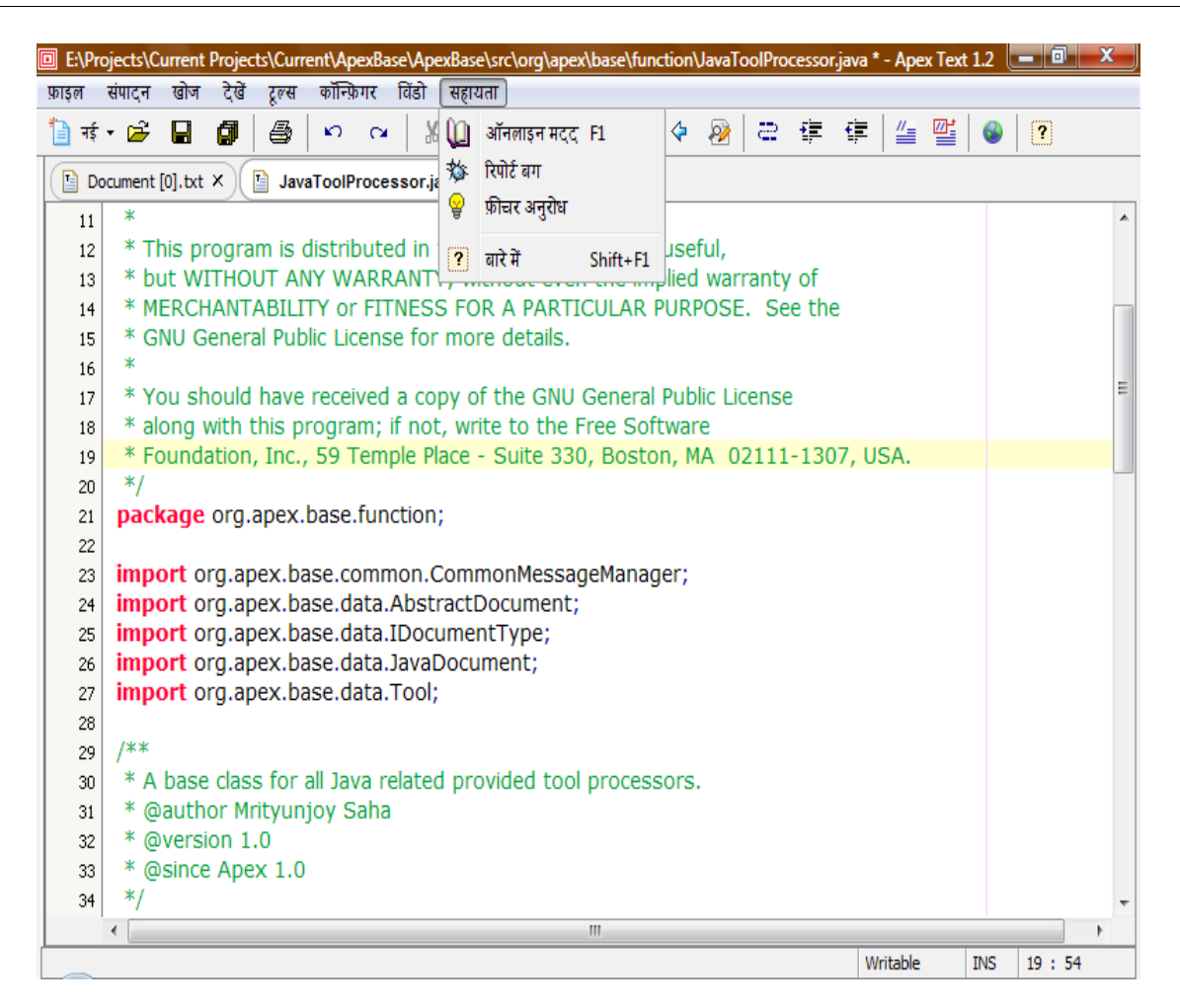

## n) Enable Trace

Trace is controlled at various levels e.g. error, warning, info. By default trace is disabled at every level. However, trace can be enabled by changing following keys in {INSTALLATION\_DIRECTORY}/config.xml:

| SL No. | Key          | Value                             | Description                                                                                   |
|--------|--------------|-----------------------------------|-----------------------------------------------------------------------------------------------|
| 1      | apex.info    | true/false                        | Enable/Disable information logging.                                                           |
| 2      | apex.warning | true/false                        | Enable/Disable warning logging.                                                               |
| 3      | apex.error   | true/false                        | Enable/Disable error logging.                                                                 |
| 4      | apex.debug   | true/false                        | Enable/Disable debugging. A master key which controls information, warning and error logging. |
| 5      | apex.log.dir | A directory<br>in file<br>system. | The directory where log files to be created.                                                  |

## o) Menu-Key bindings

Key bindings are used to execute a menu in editor without navigating the menu hierarchy. Key bindings can be changed from Configure >> Preferences >> Menu-Key Binding. The default menu-key bindings are listed in below table:

| SL No. | Menu                     | Accelerator Key  |
|--------|--------------------------|------------------|
| 1      | File >> New              | Ctrl + N         |
| 2      | File >> Open             | Ctrl + O         |
| 3      | File >> Save             | Ctrl + S         |
| 4      | File >> Close            | Ctrl + D         |
| 5      | File >> Print            | Ctrl + P         |
| 6      | File >> Exit             | Ctrl + X         |
| 7      | Edit >> Undo             | Ctrl + Z         |
| 8      | Edit >> Redo             | Ctrl + Y         |
| 9      | Edit >> Cut              | Ctrl + X         |
| 10     | Edit >> Copy             | Ctrl + C         |
| 11     | Edit >> Paste            | Ctrl + V         |
| 12     | Edit >> Select All       | Ctrl + A         |
| 13     | Search >> Find           | F5               |
| 14     | Search >> Find Next      | Ctrl + F         |
| 15     | Search >> Find Previous  | Ctrl + Shift + F |
| 16     | Search >> Replace        | F9               |
| 17     | Search >> Go To Line     | Ctrl + L         |
| 18     | Search >> Go To File     | Ctrl + G         |
| 19     | Configure >> Preferences | Ctrl + Shift + P |
| 20     | Tools >> Run             | Ctrl + R         |
| 21     | Tools >> Stop Run        | Ctrl + Shift + R |
| 22     | Window >> Output         | Ctrl + Shift + W |
| 23     | Help >> Online Help      | F1               |
| 24     | Help >> About            | Shift + F1       |

## p) JRE Requirement

To use the editor, minimum JRE 1.6 is required. It is recommended that, Windows users download the editor setup distributed with JRE. However, the required JRE can be downloaded even after **ApexText** installation from <u>www.java.com</u>.

## 5. Known Bugs

The text editor is having following top known bugs and these will be fixed in upcoming releases:

- a) The editor becomes slow when a large file is opened.
- b) In printed pages top and bottom content sometimes appears incomplete. And header, footer, margin etc. setting missing.
- c) Indentation lost when an indented text block pasted in editor.

## 6. Support

Right from the editor bugs can be reported and enhancement requests can be submitted. These sub-menus are available in editor under Help menu.

To report a bug or to request a new feature please visit <u>www.openapex.org/text/Support.php</u>. And to receive immediate support please drop a mail to: <u>apextext@gmail.com</u>.